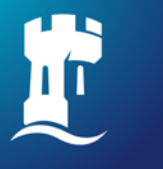

University of Nottingham

# Finding eBooks using NUsearch

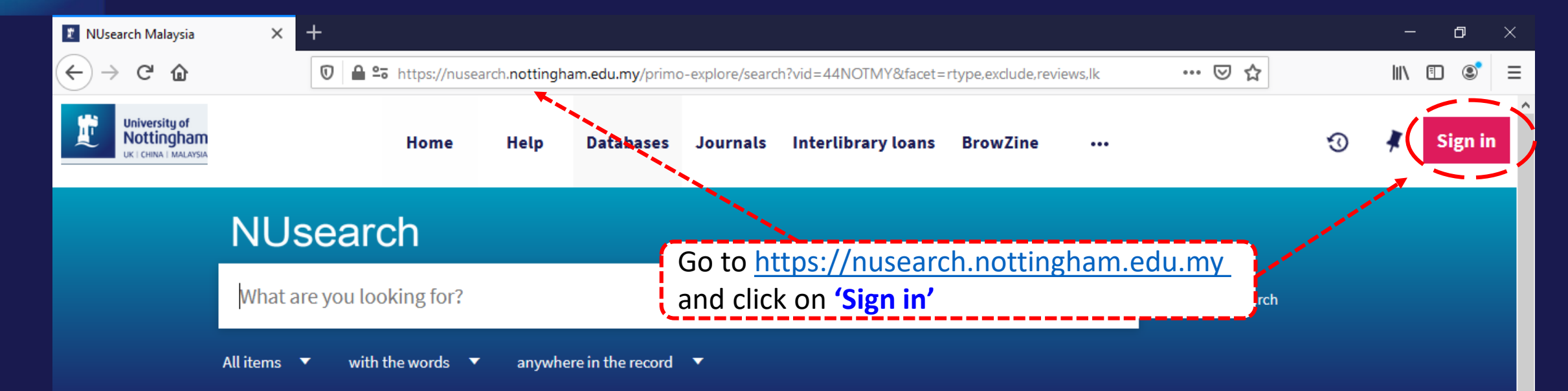

#### Welcome to NUsearch Malaysia

NUsearch has been updated with new features. NUsearch has been updated! Read about all the new features and enhancements in our August release notes.

Due to scheduled maintenance, NUsearch may be unavailable weekly **from 11pm Saturday to 2am Sunday.** 

#### Where can I get help?

Need help? is always available from the NUsearch menu, and further help and support can be found on the Library website.

### Free e-resources available during the Covid-19 period

The Library has created an alphabetical list of free e-resources (e-books, streaming video, e-journals)

#### News

| 🗶 NUsearch Malaysia                                  | × +                                                                                                    |                                                                                                    |                         | - 0 ×      |
|------------------------------------------------------|----------------------------------------------------------------------------------------------------|----------------------------------------------------------------------------------------------------|-------------------------|------------|
| ↔ ∀ ∅                                                | 🖸 🔒 😁 https://nusearch.nottingham.edu.my/                                                                           | primo-explore/search?vid=44NOTMY&facet=rtype,exclude,rev                                                                 | views,Ik 🚥 🗵 🏠          | III\ 🗊 📀 🗄 |
| University of<br>Nottingham<br>CR * CHRIS * BALAYSIS | Home Help Databas                                                                                                   | ses Journals Interlibrary loans BrowZine                                                                                 | 3                       | 🔹 Sign in  |
|                                                      |                                                                                                    |                                                                                                    |                         |            |
|                                                      | What are you looking for?                                                                                           | Sign in options                                                                                                    |                         |            |
|                                                      | All items ▼ with the words ▼ anywhere in the rec                                                                    | Jniversity IT account ☑ →                                                                                                |                         |            |
|                                                      | Welcome to NUsearch Malaysia                                                                                        | Where can I get help?                                                                                                    |                         |            |
|                                                      | NUsearch has been updated with new features.<br>NUsearch has been updated! Read about all the new                   | Need help7 is always available from the NUsear<br>menu, and further help and support can be four<br>the Library website. | Select "University IT a | ccount"    |
|                                                      | features and enhancements in our August release<br>notes.                                                           | Cancel                                                                                                    |                         |            |
|                                                      | Due to scheduled maintenance, NUsearch may <del>be</del><br>unavailable weekly from 11pm Saturday to 2am<br>Sunday. | Free e-resources available durin<br>the Covid-19 period                                                                  | lg                      |            |
|                                                      | Nous                                                                                                    |                                                                                                    |                         |            |

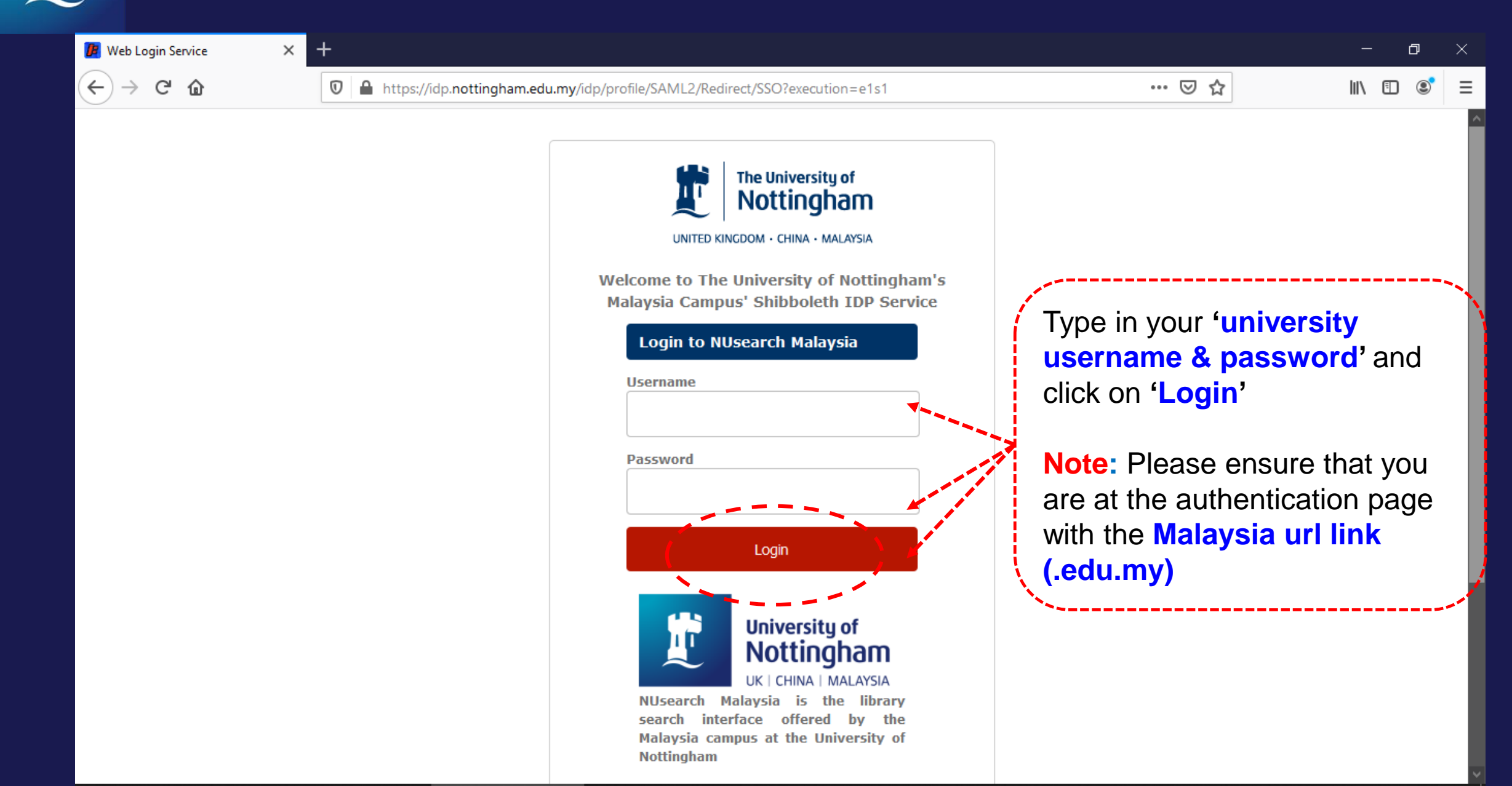

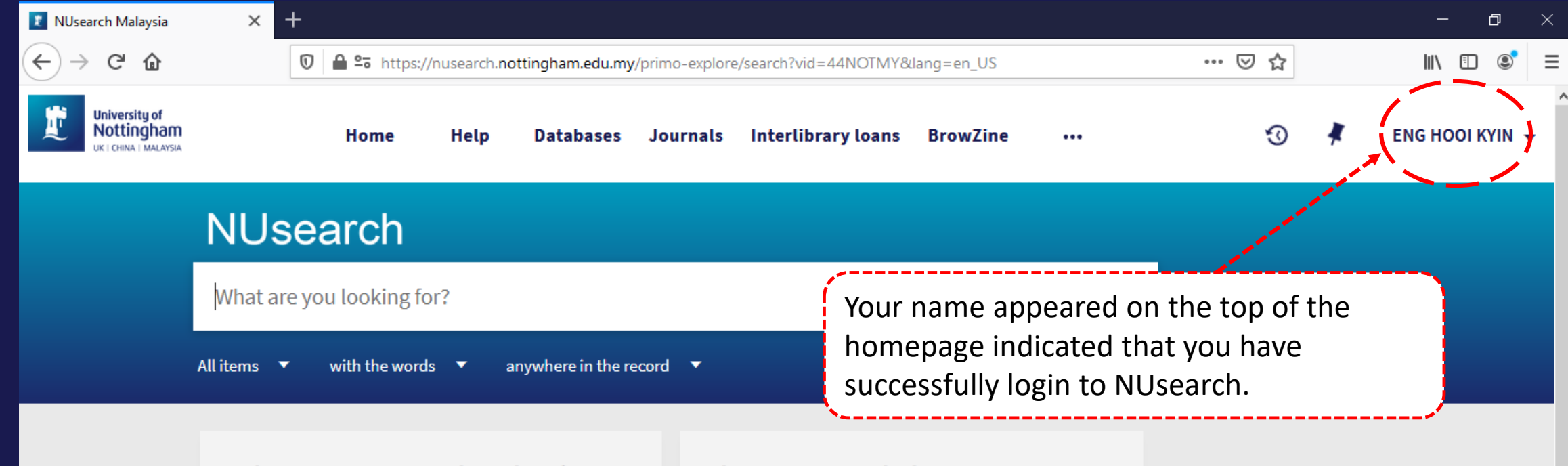

#### Welcome to NUsearch Malaysia

NUsearch has been updated with new features. NUsearch has been updated! Read about all the new features and enhancements in our August release notes.

Due to scheduled maintenance, NUsearch may be unavailable weekly **from 11pm Saturday to 2am Sunday.** 

#### Where can I get help?

Need help? is always available from the NUsearch menu, and further help and support can be found on the Library website.

### Free e-resources available during the Covid-19 period

The Library has created an alphabetical list of free e-resources (e-books, streaming video, e-journals)

#### News

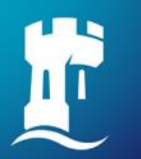

### NUsearch – Finding eBook

| 👔 NUsearch Malaysia                                                                                      | ×                                     | +                                                    |                            |                                  |                        |                                                      |                  |                |               |          |          |   | -       | ٥        | × |
|----------------------------------------------------------------------------------------------------|---------------------------------------|------------------------------------------------------|----------------------------|----------------------------------|------------------------|------------------------------------------------------|------------------|----------------|---------------|----------|----------|---|---------|----------|---|
| ← → ♂ ✿                                                                                                  |                                       | 🖸 🔒 🖙 https:,                                        | //nusearch. <b>no</b>      | ottingham.edu.my                 | <b>y</b> /primo-explor | e/search?vid=44N0                                    | )TMY&face        | t=rtype,exclu  | de,reviews,lk | 🖂        | 1        |   | lii\ C  | DS       | Ξ |
| University of<br>Nottingham<br>UK I CHINA I MALAYSIA                                                     |                                       | Home                                                 | Help                       | Databases                        | Journals               | Interlibrary l                                       | oans B           | rowZine        | •••           |          | Ð        | * | ENG HOO | I KYIN 👻 |   |
|                                                                                                    | NU                                    | search                                               |                            |                                  |                        |                                                      |                  |                |               |          |          |   |         |          |   |
|                                                                                                    | econor                                | mics john sloma                                      | n                          |                                  |                        |                                                      |                  |                | Q ×           | Advanced | d search |   |         |          |   |
|                                                                                                    | Books                                 | with the wor                                         | ds ▼ a                     | nywhere in the r                 | ecord                  |                                                      |                  |                | 1             |          |          |   |         |          |   |
|                                                                                                    |                                       |                                                      |                            |                                  |                        |                                                      |                  |                | 1             |          |          |   |         |          |   |
|                                                                                                    | Welco                                 | o <mark>me to N</mark> Use                           | arch Ma                    | laysia                           | Wh                     | Where ca Key in 'book title', 'author', 'keyword' or |                  |                |               |          |          |   |         |          |   |
|                                                                                                    | NUsear                                | ch has been update                                   | ed with new                | features.                        | Nee                    | d help? is <b>'ke</b> '                              | y phra           | rch ico        | n' to         | o find   |          |   |         |          |   |
| NUsearch has been updated! Read about all the new features and enhancements in our August release notes. |                                       |                                                      |                            |                                  |                        | the book/eBook.                                      |                  |                |               |          |          |   |         |          |   |
|                                                                                                    | Due to s<br>unavaila<br><b>Sunday</b> | scheduled mainten<br>able weekly <b>from 1</b><br>7. | ance, NUsea<br>.1pm Sature | arch may be<br><b>lay to 2am</b> | Fre                    | ee e-resourc<br>e Covid-19 p                         | es avai<br>eriod | ilable du      | ıring         |          |          |   |         |          |   |
|                                                                                                    |                                       |                                                      |                            |                                  | The                    | Library has creat                                    | ed an alph       | nabetical list | of free       |          |          |   |         |          |   |

e-resources (e-books, streaming video, e-journals)

News

### NUsearch – Filter to eBook results only

And the second second

| W Process Engineering | g Methods a 🗙 🛛 🕂                              |                                                                                                    |                                                                                 |                                                                  |            |       |     |                                                                            | -  | ð | ı x      |  |
|-----------------------|------------------------------------------------|----------------------------------------------------------------------------------------------------|---------------------------------------------------------------------------------|------------------------------------------------------------------|------------|-------|-----|----------------------------------------------------------------------------|----|---|----------|--|
| ↔ → ♂ ⊕               | Ū                                              | 🗊 🖴 🖙 https://nusearch.nottingham.edu.my/primo-explore/search?query=any,contains,economics john sloman&pfilter= 🚥 🗵 🏠 |                                                                                 |                                                                  |            |       |     |                                                                            |    |   |          |  |
|                       | economics                                      | ohn sloman                                                                                                    |                                                                                 |                                                                  |            | ×     | Q   | Advanced search                                                            |    | • | <b>^</b> |  |
|                       | Books vith the words vanywhere in the record v |                                                                                                    |                                                                                 |                                                                  |            |       |     |                                                                            |    |   |          |  |
|                       | 0 selected                                     | AGE 1 19 Results 🛛 🧎 Sav                                                                                              | e query 🕖 Personalise                                                           |                                                                  |            | Ŧ     |     | Filter my results                                                          |    |   |          |  |
|                       | 1<br>ECONOMICS FOR<br>SILVES                   | воок<br>Economics for Busines<br>Sloman, John ; Garratt, Dea<br>Harlow, United Kingdom: P                             | <b>s</b><br>in ; Guest, Jon ; Jones, Elizabeth<br>earson Education Limited 2019 |                                                                  | "          | 3 🤾   | ••• | Expand beyond library<br>collections<br>What does this mean?               |    |   |          |  |
|                       |                                                | <ul> <li>Why study Economics for<br/>business Economic decision</li> <li>Available</li> </ul>                         | r Business Good economic decisions                                              | on making is fundamental to the                                  | success o  | f     |     | Sort by Relevance 🔻                                                        |    |   |          |  |
|                       | 2 ECONOMICS                                    | Econom book and Sloman, J                                                                                             | er 'Books' result v<br>nd eBook.                                                | vill have both                                                   |            | 3 🔺   |     | <ul> <li>Available online (15)</li> <li>Find in the library (5)</li> </ul> |    |   |          |  |
|                       |                                                | Pearson E<br>Multiple Pearson E<br>Pearson E<br>Pearson E<br>eBook<br>under                                           | only by select on<br>Filter my results s                                        | our result to<br><b>'Available online</b><br>section, then click | <b>,</b> e | ss to |     | Resource type 🔨 Books (11)                                                 |    |   |          |  |
| Page<br>1             |                                                | on 'API                                                                                                    | PLY FILTERS' butto                                                              | on.                                                              | Ì          |       |     | Date range 🔨                                                               |    |   |          |  |
| ~                     | 3 ECONOMICS                                    | BOOK<br>Economics<br>Sloman, John ; Wride, Aliso<br>Welwyn Garden City: Pears                                         | n ; Garratt, Dean<br>on Education UK 2012                                       |                                                                  |            | 3 🧍   | ••• | CLEAR APPLY FILTER                                                         | रऽ |   |          |  |

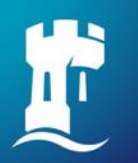

### NUsearch – Finding eBook

| 😰 NUsearch Malaysia eco                              | ionomics) × +                                                                                                    | – ø >                                                                              |
|------------------------------------------------------|----------------------------------------------------------------------------------------------------|------------------------------------------------------------------------------------|
| ↔ ∀ ⊕                                                | 🛛 🖨 😁 https://nusearch.nottingham.edu.my/primo-explore/search?query=any,contains,economics john sloman&pfilter=                                                                                                    | epfilte •••• 🗵 🏠 💷 🕄                                                               |
| University of<br>Nottingham<br>UK   CHINA   MALAYSIA | Home Help Databases Journals Interlibrary loans BrowZine •••                                                                                                    | 🕄 🧍 ENG HOOI KYIN 👻                                                                |
|                                                      | NUsearch                                                                                                    |                                                                                    |
|                                                      | economics john sloman<br>To access the eBook content, click on 'Available                                                                                                    | Advanced search                                                                    |
|                                                      | Books with the words a online'                                                                                                    |                                                                                    |
|                                                      | O selected PAGE 1 19 Results<br>Sa<br>Books collection, refer our eBooks guides                                                                                                    | tive filters                                                                       |
|                                                      | <ul> <li>BOOK</li> <li>Economics for Business</li> <li>Sloman, John; Garratt, Dean; Guest, Jon; Jones, Elizabeth<br/>Harlow, United Kingdom: Pearson Education Limited 2019</li> <li>Why study Economics for Business Good economic decision making is fundamental to the success of</li> </ul>                                                                                                    | <ul> <li>Reviews ×</li> <li>Remember all filters</li> <li>Reset filters</li> </ul> |
|                                                      | S Available online      >                                                                                                    | Filter my results Expand beyond library                                            |
| Page<br>1                                            | 2     BOOK     Image: Book       Economics     Economics       Sloman, John ; Wride, Alison ; Garratt, Dean       Pearson Education 2012                                                                                                    | Collections<br>What does this mean?<br>Sort by Relevance ▼                         |
|                                                      | Image: Second Second |                                                                                    |

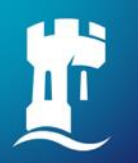

### NUsearch – Finding eBook

| 👔 NUsearch Malaysia eco                              | onomics] X                                                                                                    | +          |                                 |                                           |                                      |                                     |                                 |            |                |            |           |                                 |                          |                      | _       | ٥       | × |
|------------------------------------------------------|----------------------------------------------------------------------------------------------------|------------|---------------------------------|-------------------------------------------|--------------------------------------|-------------------------------------|---------------------------------|------------|----------------|------------|-----------|---------------------------------|--------------------------|----------------------|---------|---------|---|
| ↔ ∀ ↔                                                |                                                                                                    |            | <b>≏o</b> https://              | /nusearch. <b>nc</b>                      | ottingham.edu.mj                     | y/primo-explor                      | e/search?query=a                | ny,contain | s,economics jo | ohn sloman | &pfilter= | pfilte 🚥 💟 🤉                    | ☆                        |                      | lii\    | •       | ≡ |
| University of<br>Nottingham<br>UK I CHINA I MALAYSIA |                                                                                                    |            | Home                            | Help                                      | Databases                            | Journals                            | Interlibrary                    | oans       | BrowZine       | •••        |           | ų                               | 3                        | *                    | ENG HOO | DI KYIN | • |
|                                                      | NUs                                                                                                    | sea        | rch                             |                                           |                                      |                                     |                                 |            |                |            |           |                                 |                          |                      |         |         |   |
|                                                      | econom                                                                                                    | nics jol   | hn slomar                       | ı                                         |                                      |                                     |                                 |            |                | ×          | Q         | Advanced se                     | arch                     |                      |         |         |   |
|                                                      | Books                                                                                                    | <b>·</b> w | ith the word                    | s ▼ a                                     | anywhere in the r                    | ecord 🔻                             |                                 |            |                |            |           |                                 |                          |                      |         |         |   |
|                                                      | 0 selecte                                                                                                    | ed PAG     | GE 1 19 Resu                    | lts 🗼 Sa                                  | ave query                            | Personalise                         | Í                               |            |                |            |           |                                 |                          |                      |         |         |   |
|                                                      | <ul> <li>BOOK</li> <li>Economics for Business</li> <li>Sloman, John; Garratt, Dean; Guest, Jon; Jones, Elizabeth</li> <li>Harlow, United Kingdom: Pearson Education Limited 2019</li> <li>Why study Economics for Business Good economic decision making is for the search result.</li> </ul> |            |                                 |                                           |                                      |                                     |                                 |            | wit<br>lt.     | th sin     | nilar     |                                 |                          |                      |         |         |   |
| Page<br>1                                            | 2<br>ECONOM                                                                                                    | MICS E     | Р Available<br>оок<br>iconomics | online 🖸 >                                | son : Garratt, Dea                   | 10                                  |                                 |            | 77             | 2          |           | Expand<br>collection<br>What do | beyon<br>ons<br>oes this | d library<br>s mean? |         |         |   |
| ~                                                    |                                                                                                    |            | earson Educ                     | ation 2017<br>nomics, plu<br>well, and sa | s MyEconLab with<br>ve money on this | h Pearson eText<br>brilliant resour | t., 8/e (ISBN 97802)<br>rce , , | 3763246)   | if you need ac | cess to    |           | Sort by R                       | elevan                   | ice 🔻                |         |         | , |